## Anleitung zur Datenregistrierung:

- 1. Folgend Sie für die Datenregistrierung dem Link zur Studierendenvoranmeldung.
- 2. Befüllen Sie das folgende Fenster mit Ihren Daten.

| 😤 Registrierung - Basis-Anwender*in / inside                                               |
|--------------------------------------------------------------------------------------------|
|                                                                                            |
| Stammdaten                                                                                 |
| Vorname                                                                                    |
| Familien- oder Nachname                                                                    |
| Geschiecht Bitte wahlen V                                                                  |
| Geburtsdatum                                                                               |
| Geburtsname                                                                                |
|                                                                                            |
|                                                                                            |
| Daten zum Account                                                                          |
| E-Mail-Adresse                                                                             |
| johds@sumps.com                                                                            |
|                                                                                            |
|                                                                                            |
| Studiendaten                                                                               |
| Sind oder waren Sie an einer österreichischen Hochschule/Universität gemeldet? Nein 🗸      |
|                                                                                            |
|                                                                                            |
| Hinweis                                                                                    |
|                                                                                            |
|                                                                                            |
|                                                                                            |
| Zustimmungserklärung                                                                       |
| Lich habe die <u>Datenschutzbestimmungen</u> gelesen und erklare mich damit einverstanden. |
|                                                                                            |

3. Bestätigen Sie mit den Haken die Datenschutzbestimmungen und klicken Sie auf "Daten bestätigen".

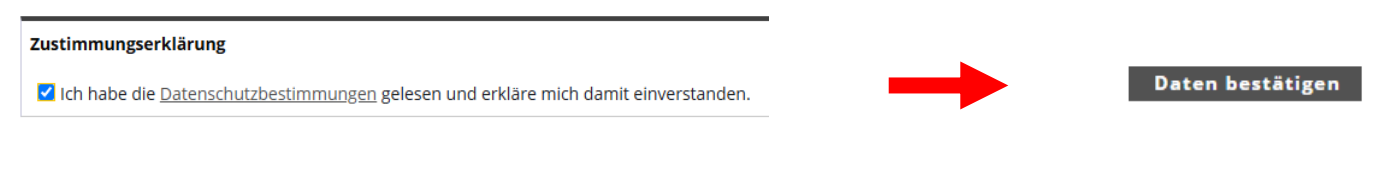

 Kontrollieren Sie im folgenden Fenster nochmals Ihre Eingaben und drücken "Daten abschicken". Bei falschen Angaben kommen Sie mit "Zurück" zum vorherigen Fenster und können die Daten korrigieren.

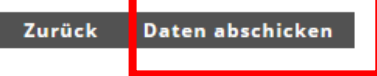

5. Es erscheint folgende Meldung:

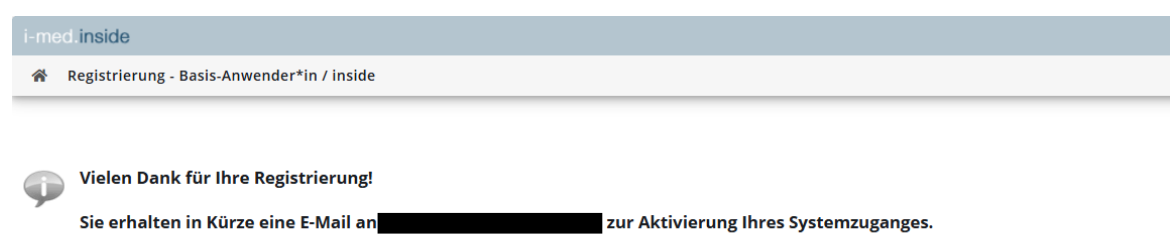

Kontrollieren Sie Ihr privates E-Mail-Postfach und bestätigen Sie mit dem Link Ihren Systemzugang. Sie werden zu i-med.inside weitergeleitet und erhalten nach dem Klick auf "Weiter" Ihre persönlichen Zugangsdaten.

| i-med.insid | e e e e e e e e e e e e e e e e e e e                                                                                                    |
|-------------|----------------------------------------------------------------------------------------------------|
| 🔏 Regist    | rierung - Basis-Anwender*in / inside                                                                                                    |
| Weiter      | Vielen Dank, Ihre E-Mail-Adresse <b>Statut Statut Statut Statut</b> wurde somit im System bestätigt.<br>In den nächsten Schritten erhalten Sie Ihren persönlichen Systemzugang in inside, bitte klicken Sie nun auf 'Weiter'. |

6. Legen Sie nun nach den Vorgaben Ihr Kennwort an und notieren Sie sich dieses gemeinsam mit Ihrem Benutzernamen.

Bestätigen Sie die Registrierung mit "Registrierung abschließen".

| i-med.inside                                                                                                    |
|----------------------------------------------------------------------------------------------------|
| A Registrierung - Basis-Anwender*in / inside                                                                                                    |
|                                                                                                    |
| Benutzername h                                                                                                    |
| Kennwort                                                                                                    |
| Kennwort-Bestätigung                                                                                                    |
| Bitte wählen Sie das Kennwort nach folgenden Kriterien:<br>min. 8, max. 40 Zeichen<br>Buchstaben <b>nur in Kleinschreibung</b><br>mindestens 3 Buchstaben<br>mindestens 1 Ziffer<br>mindestens 1 Sonderzeichen (also ohne die Ziffern und Buchstaben) aus<br>darf nicht Ihren Vornamen, Familiennamen, Benutzernamen oder Ihr Geburtsdatum enthalten |
| Bitte wählen Sie daher ein sicheres Passwort und teilen Sie dies niemandem mit. Um Missbrauch frühzeitig erkennen zu können, werden Ihnen stets der letzte Login und ggf. auftretende Fehllogins angezeigt.                                                                                                    |
| Zur Information: Anstelle des hier dargestellten Benutzernamen können Sie zum Login auch die registrierte Mailadresse nutzen.<br>Bitte merken Sie sich Ihr Passwort und ihren Benutzernamen.                                                                                                    |
| Registrierung abschließen 🔒 brechen                                                                                                    |

- 7. Ihr Benutzeraccount wurde erfolgreich erstellt. Klicken Sie auf "Weiter".
- 8. Sie kommen zur i-med.inside Startseite. Wählen Sie das Feld "Bewerbung durchführen" aus.

|                                                                                                    | 0 |
|----------------------------------------------------------------------------------------------------|---|
| Favoriten :<br>Sie haben aktuell noch keine Favoriten.<br>Eüren Sie beliebie viele Auolikationen zu den Favoriten hinzu. | ~ |
| Sie haben aktuell noch keine Favoriten.<br>Euen Sie beliebie viele Auolikationen zu den Favoriten hinzu.                 |   |
| Fügen Sie beliebig viele Applikationen zu den Favoriten hinzu.                                                           |   |
|                                                                                                    |   |
| Nur Favoriten anzeigen 🔨                                                                                                 |   |
| Alle Applikationen                                                                                                    |   |
| T Filtern nach Applikationstitel 👪 🗰 Empfehlung -                                                                        |   |
| Bewerbung durchfüh-<br>ren Studierendenstatistik                                                                         |   |
|                                                                                                    |   |
|                                                                                                    |   |
|                                                                                                    |   |
|                                                                                                    |   |
|                                                                                                    |   |
| © 2025 GAMPUSonline. Alle Rechte vorbehalten.   Impressum                                                                |   |

9. Es wird Ihnen das kommende Semester als Studienbeginn automatisch angezeigt. Bestätigen Sie mit "Weiter".

| Onlinebewerbung                                                                          | Н                                                                                                    | Ife Support |
|------------------------------------------------------------------------------------------|----------------------------------------------------------------------------------------------------|-------------|
| • Studienbeginn<br>Studienwahl<br>Personendaten<br>Korrespondenzadresse<br>Heimatadresse | Studienbeginn         Bitte wählen Sie ihr gewünschtes Semester.         Studienbeginn         Wintersemester 20         Für Mitbelegungs-, oder Mobilitätsanträge wählen Sie im nächsten Schritt die Art "Sonstiges Studium"         Beachten Sie, dass Sie nur eine Auswahl treffen können. |             |
| Abbrechen Kontrollansicht                                                                | Zurück                                                                                                    | Weiter      |

10. Wählen Sie die "Art des Studiums" und anschließend das "Studium" aus.

| ONLINEBEWERBUNG                                                          |                  |                                                                                                    | Hilfe Support | ONLINEBEWERBUNG                                                                                                    |                                                                         | Hilfe Support |
|--------------------------------------------------------------------------|------------------|----------------------------------------------------------------------------------------------------|---------------|----------------------------------------------------------------------------------------------------|-------------------------------------------------------------------------|---------------|
| Studienbeginn<br>• Studienwahl<br>Personencatien<br>Korrespondenzadresse | Art des Studiums | Bitte wählen<br>Bitte wählen<br>Bachelorstudium<br>Diplomstudium<br>Diplomstudium<br>Divlorestättelsforgang<br>Erweiterungsstudium<br>sonstiges Studium |               | <ul> <li>Studienheginn</li> <li>Studienwahl</li> <li>Personendaten<br/>Korrespondenzadresse<br/>Hochschulzugangsberechtigung</li> </ul> | Studienski Art des Studiens   sonstiges Studien  Studien   Bitte wählen | •             |
| Abbrechen Kontrollansicht                                                |                  |                                                                                                    | Zuruck Welter | Abbrechen Kontrollansicht                                                                                                    | Zu                                                                      | UCK Weiter    |

11. Geben Sie unter "Personendaten" und "Korrespondenzadresse" Ihre Daten ein. Bestätigen Sie jeweils mit "Weiter" Ihre Eingabe.

| Onlinebewerbung                                                                      |                                                                                                    | Hilfe Support |                                                                                                    | re <u>Support</u> |
|--------------------------------------------------------------------------------------|----------------------------------------------------------------------------------------------------|---------------|----------------------------------------------------------------------------------------------------|-------------------|
| Studienbeginn<br>Studienvahl<br>Horresponsenzahresse<br>Hochschulzugangsberichtigung | Personendaten<br>Matrikelnummer<br>Vorname<br>Familien- oder Nachname<br>Ersatzkennzeichen<br>Geburtsdatum<br>Geschlecht<br>Geburtsdand<br>Geburtsdand<br>Geburtsdand | Zurick Weeker | Studienbergint<br>Subjective State <ul> <li>Korrespondenzadresse</li> <li>Korrespondenzadresse</li> <li>Korrespondenzadresse</li> <li>State</li> <li>State</li> <li>State</li> <li>State</li> <li>Korrespondenzadresse</li> <li>State</li> <li>State</li> <li>Korrespondenzadresse</li> <li>State</li> <li>State</li> <li>State</li> <li>State</li> <li>State</li> <li>State</li> <li>State</li> <li>State</li> <li>Korrespondenzadresse</li> <li>State</li> <li>State</li></ul> |                   |
|                                                                                      | 1                                                                                                    |               |                                                                                                    | weller            |

**ACHTUNG**: Falls Ihre Heimatadresse Ihrer Korrespondenzadresse (Studienadresse) entspricht, setzen Sie den Haken.

12. Wählen Sie Ihre Hochschulzugangsberechtigung aus, geben Sie das Zeugnisdatum und den Ausstellungsstaat an. Bestätigen Sie mit "Weiter".

| Onlinebewerbung                                |                                                                      | Hilfe                                                                                                    | <u>Support</u> |  |  |  |
|------------------------------------------------|----------------------------------------------------------------------|----------------------------------------------------------------------------------------------------|----------------|--|--|--|
| <u>Studienbeginn</u><br>Studienwahl            | 🕡 Hochschulzug                                                       | angsberechtigung                                                                                                    |                |  |  |  |
| Korrespondenzadresse                           | () Hinweis                                                           |                                                                                                    |                |  |  |  |
| <ul> <li>Hochschulzugangsberechtigt</li> </ul> | Mit Südtiroler-,<br>Mit Deutschem<br>Mit einem Hoch<br>As an Erasmus | Luxemburger- und Lichtenstein Zeugnis wählen Sie bitte 36 gilt als inländisch<br>Zeugnis wählen Sie bitte 25 ausländische Reifeprüfung<br>schulabschluss aus dem Ausland wählen Sie bitte 31 - ausl. postsekund. Bildungsein<br>Incoming student, please choose 35 Reife/KoopVertrag (Ausland) | c.             |  |  |  |
|                                                | Schulform<br>Zeugnisdatum                                            | Bitte wählen                                                                                                    |                |  |  |  |
|                                                |                                                                      | unio minoria.                                                                                                    |                |  |  |  |
|                                                |                                                                      |                                                                                                    |                |  |  |  |
|                                                |                                                                      |                                                                                                    |                |  |  |  |
| • • • • • • • • • • • • • • • • • • •          |                                                                      |                                                                                                    |                |  |  |  |
| Abbrechen Kontrollansicht                      |                                                                      | Zurück                                                                                                    | Weiter         |  |  |  |

13. Laden Sie in den nächsten Schritten alle verpflichtenden Dokument gemäß der Abfrage und den Vorgaben hoch. Der Upload wird mit "Weiter" bestätigt. (ACHTUNG: Je nach ausgewählten Studium sind unterschiedliche Dokumente gefordert. Siehe <u>Dokumentenupload</u>)

| -                                                                                                    |                                                                                                    |                                                                                                    |                                                                                                    | Onlinebewerbung                                                                                                    |                                                                                                    |                                      |                                                               |                               | Hille Support                                                                                                    |
|----------------------------------------------------------------------------------------------------|----------------------------------------------------------------------------------------------------|----------------------------------------------------------------------------------------------------|----------------------------------------------------------------------------------------------------|----------------------------------------------------------------------------------------------------|----------------------------------------------------------------------------------------------------|--------------------------------------|---------------------------------------------------------------|-------------------------------|----------------------------------------------------------------------------------------------------|
| UNLINEBEWERBUNG                                                                                                    |                                                                                                    |                                                                                                    | Hille Support                                                                                                    | Studienbeginn                                                                                                    | Aktuelles Portraitfoto                                                                                                    |                                      |                                                               |                               | ÷                                                                                                    |
| Studensein<br>Studensein<br>Korrspondenzaber<br>Korrspondenzaber<br>Aussienen<br>Aussienen<br>Aussienen<br>Korrspondenzaber<br>Aussienen<br>Aussienen<br>Aussienen<br>Aussiehen<br>Aussiehen<br>Aus | Studienplatangebot / Zanago<br>Der Uplead diesen Dokuments ist verpflichtend.<br>Aktuelles Dokument<br>Datename<br>Kein Dokument<br>Noreis Dokument<br>Fölgelade<br>Nar ein Dokument kann hochgeladen werden. In<br>Nar ein Dokument kann hochgeladen werden. I<br>Daten Dokument kann hochgeladen werden. I | Datam<br>otable Document Format (pdf).<br>De maximale Dateigedie betragt 8 MB                                                                                                    |                                                                                                    | <ul> <li>Statistication of the second second se</li></ul> | Aktuell<br>Join Bid<br>Vorschau                                                                                                    | Upload                               |                                                               | C<br>C                        | Der Upload<br>dieses<br>Dokuments it<br>verpflichtens<br>Hier missen<br>Sie ein<br>Potrialfolo<br>hochiaden,<br>weiches dan<br>auch für de<br>StudenfCard<br>verwendet<br>weiden kann.<br>Bitte beachten<br>Sie beim<br>Upload folgent |
| •                                                                                                    |                                                                                                    |                                                                                                    |                                                                                                    | Abbrechen Kontrollansicht                                                                                                    |                                                                                                    |                                      |                                                               | 2                             | Vorgaben:                                                                                                    |
| Abbrachen Kontrollansicht                                                                                                    |                                                                                                    |                                                                                                    | Zurück Waiter                                                                                                    |                                                                                                    |                                                                                                    |                                      |                                                               |                               |                                                                                                    |
| Onlinebewerbung                                                                                                    |                                                                                                    |                                                                                                    | Hilfe Support                                                                                                    | ONLINEBEWERBUNG                                                                                                    |                                                                                                    |                                      |                                                               |                               | Hilfe Support                                                                                                    |
| Studienbeginn                                                                                                    | Reisepass/Personalausweis                                                                                                    |                                                                                                    |                                                                                                    | Studienbeginn                                                                                                    | Aufenthaltstitel                                                                                                    |                                      |                                                               |                               |                                                                                                    |
|                                                                                                    | Der Upload dieses Dokuments ist verpflichtend.                                                                                                    |                                                                                                    |                                                                                                    | Personendaten<br>Korrespondenzadresse                                                                                                    | Aktuelles Dokument                                                                                                    |                                      |                                                               |                               |                                                                                                    |
| Hochschulzugangsberechtigung                                                                                                    | Personalausweis: Bitte laden Sie beide Seiten Ihres Pers                                                                                                    | onalausweises hoch.                                                                                                    | -                                                                                                    | Hochschulzugangsberechtigung<br>Studienplatzangebot-/zusage                                                                                                    | Dateiname                                                                                                    | Typ                                  | Dateigröße                                                    | Datum                         |                                                                                                    |
| Aktuelles Portraitfoto                                                                                                    | Aktuelles Dokument                                                                                                    |                                                                                                    |                                                                                                    | Aktuelles Portraitfoto<br>Beisenass/Personalausweis                                                                                                    | Kein Dokument hoch                                                                                                    | hgeladen                             |                                                               |                               | _                                                                                                    |
| Erklärung zu Stammdaten und<br>Datenschutz                                                                                                    | Dateiname Typ Dateigröße                                                                                                    | Datum                                                                                                    |                                                                                                    | Erklärung zu Stammdaten und<br>Datenschutz                                                                                                    |                                                                                                    |                                      |                                                               |                               |                                                                                                    |
| Aufenthaltstitel<br>Sonstiges                                                                                                    | Kein Dokument hochgeladen                                                                                                    |                                                                                                    |                                                                                                    | Autenthaltsbiel     Sonstiges                                                                                                    | Neues Dokument                                                                                                    |                                      |                                                               |                               |                                                                                                    |
| and a part                                                                                                    |                                                                                                    |                                                                                                    |                                                                                                    |                                                                                                    | Folgende Dokumentty<br>Nur ein Dokument kan                                                                                                    | pen werden akzep<br>n hochgeladen we | tiert: Portable Document Form<br>rden. Die maximale Dateigröß | at (.pdf).<br>e beträgt 8 MB. |                                                                                                    |
|                                                                                                    | Felgende Dokumentippen verden akzepten: Fontale Document Format (pdf)<br>Nier ein Osturment kanne hochgeleden werden. Die manimale Dateigroße behagt 8 MB.<br>Been: Oster auswählten:<br>Felser: Oster auswählten:                                                                                           |                                                                                                    |                                                                                                    |                                                                                                    | Das Erwichen desso Sohaments int optional. Softe ihnen die Edsaurup im Noment nicht mögli<br>konnen bie als obkannent ib an 110 225 nachreichen.<br>Eine Zusammenstellung aller erforderlichen Bewerbungsunterlagen finden Sie am Ende Ihrer Onit<br>Bewerbung.<br>Dater (Edate zumwählten) Keine Dater ausgesählt. |                                      |                                                               | bglich sein,<br>Jnline-       |                                                                                                    |
| •                                                                                                    |                                                                                                    |                                                                                                    |                                                                                                    |                                                                                                    |                                                                                                    |                                      |                                                               |                               |                                                                                                    |
| Abbrechen Kontrollansicht                                                                                                    |                                                                                                    |                                                                                                    | Zurück Weiter                                                                                                    | Abbrechen Kontrollansicht                                                                                                    |                                                                                                    |                                      |                                                               | Z                             | urück Weiter                                                                                                    |
|                                                                                                    |                                                                                                    | Okunczewszewo<br>Sudamoja<br>Borzonordzia<br>Korzecondensationa<br>Adartes (Paratolo<br>Adartes (Paratolo<br>Adartes), Organizo<br>Adartes (Paratolo<br>Baterocho<br>Societario (Paratolo<br>Baterocho<br>Societario), Adartes (Paratolo<br>Baterocho<br>Societario), Adartes (Paratolo<br>Baterocho<br>Baterocho<br>Bate | entriges_<br>entriese 28. united Asynchronog<br>Attuelles Dokument<br>Datainum<br>Kein Dokument hochgelader<br>Neues Dokument<br>Palgando Dakumentppen werd<br>Nar die Dakumentppen werd<br>Das Erreichen dieses Dakum<br>Das Erreichen dieses Dakum<br>Eine Zuammenstellung aller ei<br>Bewerbung. | en oler antere retwentige Datumente for de Zulassung<br>FPC hostiszeles.<br>Typ: Dateigröße Datum<br>ten akzypfint Portable Document Format (pdf)<br>fachen wurden. Die maximale Dateigröße betragt 6 1<br>mit ist optional. Sollte heren die Erfesseng im Mon<br>mun 111 10225 schweichen.                                                                                                    | bothgeladen werden<br>Rochgeladen werden<br>Ro<br>ent nicht möglich sein,<br>inde Breer Online-                                                                                                    |                                      |                                                               |                               |                                                                                                    |
|                                                                                                    |                                                                                                    |                                                                                                    |                                                                                                    |                                                                                                    |                                                                                                    |                                      |                                                               |                               |                                                                                                    |

Zurück Weiter

Abbrechen Kontrollansicht

14. Laden Sie unter "Erklärung zu Stammdaten und Datenschutz" das verlinkte Dokument herunter. Unterzeichnen Sie dieses und laden Sie es anschließend wieder hoch.

| Onlinebewerbung                                                                     |                                      |                            |                         |          |  | Hilfe Supp   |
|-------------------------------------------------------------------------------------|--------------------------------------|----------------------------|-------------------------|----------|--|--------------|
| <u>Studienbeginn</u><br><u>Studienwahl</u><br>Personendaten<br>Korrespondenzadresse | Erklärung zu Stamm                   | daten und [                | Datenschutz             |          |  |              |
|                                                                                     | Der Upload dieses Do                 | _                          |                         |          |  |              |
| Hochschulzugangsberechtigung<br>Studienplatzangebot-/zusage                         | Bitte die es <u>Dokument</u>         | do nioaden,                | ausfüllen und wieder up | oloaden. |  |              |
| Aktuelles Portraittoto<br>Reisepass/Personalausweis                                 | Aktuelles Dokum                      | ent                        |                         |          |  |              |
| und Datenschutz                                                                     | Dateiname                            | Тур                        | Dateigröße              | Datum    |  |              |
| Sonstiges                                                                           | Kein Dokument h                      | lochgelader                | n                       |          |  |              |
|                                                                                     | Neues Dokument                       |                            |                         |          |  |              |
|                                                                                     | Folgende Dokumen<br>Nur ein Dokument | t (.pdf).<br>beträgt 8 MB. |                         |          |  |              |
|                                                                                     | Datei Datei auswa                    | ihlen Keine                | Datei ausgewählt        |          |  |              |
|                                                                                     |                                      |                            |                         |          |  |              |
|                                                                                     |                                      |                            |                         |          |  |              |
| Abbrechen Kontrollansicht                                                           |                                      |                            |                         |          |  | Zurück Weite |

15. Nach dem Dokumentenupload erscheint die Zusammenfassung Ihrer Eingaben. Kontrollieren Sie diese auf Vollständigkeit (bei eventuellen Fehlern können diese mit "Zurück" korrigiert werden).

| ACHTUNG                                                                                             |                                                                                                    |
|----------------------------------------------------------------------------------------------------|----------------------------------------------------------------------------------------------------|
| Dies ist lediglich eine Kontrolla<br>alle Angaben und klicken Sie i<br>Bewerbung elektronisch zu üb | ansicht Ihrer Bewerbung. Die Bewerbung ist noch nicht elektronisch übermittelt. Bitte kontrollieren Sie nochmals<br>nach dem Setzen des Zustimmungshakens (ganz unten auf dieser Seite) auf den SENDEN Button, um Ihre<br>ermitteln. |
|                                                                                                    |                                                                                                    |
| Studienbeginn                                                                                       |                                                                                                    |
| Wintersemester 20                                                                                   |                                                                                                    |
|                                                                                                    |                                                                                                    |
| Studienwahl                                                                                         |                                                                                                    |
| Art des Studiums                                                                                    | sonstiges Studium                                                                                                    |
| Studium                                                                                             | UQ 996 202 Studium für die Gleichwertigkeit; Diplomstudium Humanmedizin                                                                                                    |
| Zulassungsart                                                                                       | Voranmeldung zum Studium                                                                                                    |
| Ich habe mich schon einn                                                                            | nal innerhalb des letzten Jahres für das gewählte Studium an der IMED beworben.                                                                                                    |
|                                                                                                    |                                                                                                    |
| Dereenendeten                                                                                       |                                                                                                    |

16. Wenn alle Eingaben korrekt sind bestätigen Sie dies im Feld Bestätigung mit den beiden Haken.

| Bestätigung                                                                                                    |           |
|----------------------------------------------------------------------------------------------------|-----------|
| Klicken Sie auf "Zurück", um fehlerhafte Adressangaben zu korrigieren. Sollten Sie ihre Bewerbung versehentlich für das falsche Studium<br>erfasst haben, bitten wir Sie, diesen Prozess abzubrechen und einen neuen Bewerbungsantrag zu erfassen. Sind Ihre Angaben korrekt, setze<br>Sie den Haken und klicken Sie auf "Senden", um Ihre Bewerbung elektronisch zu übermitteln. Nach Klick auf "Senden" sind keine Korrekture<br>Ihrer Angaben mehr möglich!                                                                                                    | en<br>en  |
| <ul> <li>In versichere, dass die von mir gemachten Angaben der Wahrheit entsprechen und vollständig sind und stelle die Daten der Medizinisch<br/>Universität Innsbruck zur internen Weiterverarbeitung zur Verfügung. Ich bin mir bewusst, dass falsche Angaben zu einem Widerruf von<br/>Zulassung und Immatrikulation führen können. Wir weisen Sie darauf hin, dass wir Ihre Daten im Rahmen der gesetzlichen Bestimmunge<br/>für ein Jahr aufbewahren müssen.</li> <li>h stimme der elektronischen Verarbeitung meiner personenbezogenen Daten gemäß der Datenschutzerklärung für die Verwaltung von<br/>Studienwerber*innen der Medizinischen Universität Innsbruck zu.</li> </ul> | ien<br>In |

17. Klicken Sie auf "Senden"

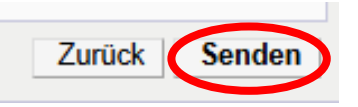

## 18. FERTIG!! 🙂